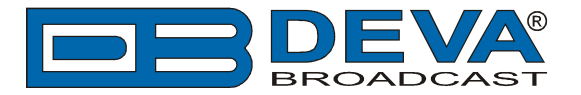

# **RCS Zetta® settings for DEVA Audio Processors RDS Console**

**Zetta®** is software fully compatible with several devices from DEVA's Audio Processors product line:

- DB6400 FM & Digital Radio 4-Band Processor;
- DB64-FM Budget 4-Band FM Radio Processor;
- DB6000-STC Stereo and RDS Generator.

## 1. Set-up for the DEVA Audio Processor

1.1 Open the device's WEB Interface, then go to Dynamic RDS > section Dynamic PS.

1.2. DPS setup - Allow the usage of dynamic PS by setting Scroll Speed to a non zero value using WEB interface or the ASCII command DPSS.

Example:

#### DPSS=5

| DB6400 - #                                                          | Advanced FM and Di                                                                                                    | gital Radio 4-Band Proce   | ssor                                                                                                    |                                    |                                                                  |                                                                                                    | BROADCAST               |
|---------------------------------------------------------------------|----------------------------------------------------------------------------------------------------|----------------------------|----------------------------------------------------------------------------------------------------|------------------------------------|------------------------------------------------------------------|----------------------------------------------------------------------------------------------------|-------------------------|
| IN: FALLBACK: I                                                     | P Stream - BG Radio Live Str                                                                                                    | Active preset: F1:AC       |                                                                                                    | <b>TRIG:</b> 1234                  | )678 <mark>1</mark> 6                                            | Nov 2016 Session:<br>7:06:58 58:49                                                                                                    | Logout                  |
| Input, dBFS<br>-5.2 -4.7<br>-10 -<br>-20 -<br>-30 -<br>-50 -<br>L R | AGC Multiban<br>12.3 19.1 16.8<br>- 5<br>- 10<br>- 25<br>- 25<br>- 6<br>- 20<br>- 25<br>- 6<br>- 7<br>- 8<br>- 9<br>- 10<br>- 25<br>- 9<br>- 9<br>- 9<br>- 9<br>- 9<br>- 9<br>- 9<br>- 9 | d AGC, dB<br>13.3 12.0<br> | dB         ST Limiter           0.0         0           -4         -20           -8         -40           -12         -60           -20         -80           -24         % -100 | Limiters, dB<br>6.2 7.4 4.6<br>    | Output, dBFS<br>-0.1 -0.0<br>10 -<br>20 -<br>30 -<br>50 -<br>L R | Modulation<br>98.7 06.5 12<br>-80 -8<br>-60 -8<br>-4<br>-0<br>-20 -4<br>-4<br>-4<br>-4<br>-0<br>-4<br>-4<br>-4<br>-6<br>-4<br>-4<br>-4<br>-6<br>-4<br>-4<br>-6<br>-4<br>-4<br>-6<br>-4<br>-6<br>-4<br>-6<br>-4<br>-6<br>-4<br>-6<br>-6<br>-6<br>-12<br>-6<br>-6<br>-6<br>-6<br>-6<br>-6<br>-6<br>-6<br>-6<br>-6 | Operate Bypass Status   |
| - Dynamic PS -<br>DPS Text:                                         | DB6400 Digital Audio<br>Processor                                                                                                    | PTYN DB6400                |                                                                                                    | RDS Cons                           | ole                                                              | Disabled                                                                                                    | Settings<br>Presets     |
| Scroll Speed:<br>Parse Mode:                                        | 0 - DPS Disabled<br>0 - DPS Disabled                                                                                                    | PTYN Enable: Enable:       | led Disabled                                                                                                    | Timeout:<br>TCP Port:<br>Password: | 2233                                                             | <u>30:00</u> min                                                                                                    | Input<br>AGC            |
| Radio Text —                                                        | 1 - Slowest<br>2<br>3                                                                                                    | Date & Time                |                                                                                                    |                                    |                                                                  |                                                                                                    | EQ                      |
| RT Speed:                                                           | 4<br>5                                                                                                    | CT Enable: 🚺 Enab          | led Disabled                                                                                                    | )                                  |                                                                  |                                                                                                    | Enhancer<br>Multiband 1 |
|                                                                     | 6<br>7<br>8                                                                                                    |                            |                                                                                                    |                                    |                                                                  |                                                                                                    | Multiband 2             |
|                                                                     | 9 - Fastest                                                                                                    |                            |                                                                                                    |                                    |                                                                  |                                                                                                    | Final Limiter           |
|                                                                     |                                                                                                    |                            |                                                                                                    |                                    |                                                                  |                                                                                                    | MPX<br>Basic RDS        |
|                                                                     |                                                                                                    |                            |                                                                                                    |                                    |                                                                  |                                                                                                    | Dynamic RDS             |
|                                                                     |                                                                                                    |                            |                                                                                                    |                                    |                                                                  | Save                                                                                                    | Output                  |
|                                                                     |                                                                                                    |                            |                                                                                                    |                                    |                                                                  |                                                                                                    |                         |

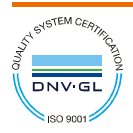

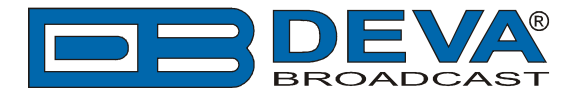

1.3 Determine the appropriate mode of displaying of the dynamic PS text using WEB interface or the ASCII command PARSE. When PARSE is set to 0 (words centered) or 9 (words justified to the left), parsing will send the short words together. Long words (up to and including 8 characters) are sent individually/separately. Words exceeding 8 characters are "sidestepped" through two or more consecutive displays. When PARSE is set between 1 and 8, the message is scrolled from 1 to 8 characters at a time without dividing into word groups.

Example:

#### PARSE=0

| DB6400 - /                                                 | Advanced FM and Dig                                                                                      | ital Radio 4-Band Processor                                                                                                    |                                                                                                    |                                                                                                    |                                                                                                    |
|------------------------------------------------------------|----------------------------------------------------------------------------------------------------|----------------------------------------------------------------------------------------------------|----------------------------------------------------------------------------------------------------|----------------------------------------------------------------------------------------------------|----------------------------------------------------------------------------------------------------|
| IN: FALLBACK: I                                            | P Stream - BG Radio Live Str                                                                             | Active preset: F1:AC                                                                                                    | <b>TRIG:</b> 1234                                                                                                    | 5678 16 Nov 2016 S<br>07:07:34                                                                                                    | Eession:<br>58:13                                                                                                    |
| Input, dBFS<br>-5.2 -4.7<br>-10 -<br>-30 -<br>-30 -<br>L R | AGC Multiband<br>11.8 15.2 16.8 1<br>- 5 - 10                                                            | AGC, dB<br>13.7 12.7 0<br>- 5<br>- 10<br>- 15<br>- 25<br>M H - 30<br>B L M H - 24<br>Multiband Limiter, dB<br>- 0,4 0.9 0.0 - 0<br> | ST Limiter         Limiters, dB           0.0         7.4         8.1         4.7           - 20         -         -         -         -           - 40         -         -         -         -         -         -           - 60         -         -         -         -         -         -         -         -         -         -         -         -         -         -         -         -         -         -         -         -         -         -         -         -         -         -         -         -         -         -         -         -         -         -         -         -         -         -         -         -         -         -         -         -         -         -         -         -         -         -         -         -         -         -         -         -         -         -         -         -         -         -         -         -         -         -         -         -         -         -         -         -         -         -         -         -         -         -         -         -         -         - | Output, dBFS Modulation<br>-0.2 0 -0.1 98.9 6.6<br>-100 -100 -80 -80 -60<br>-20 -00 -80 -60 -80 -60<br>-30 -0 -80 -60 -80 -60 -60 -60 -60 -60 -60 -60 -60 -60 -6 | 12<br>- 8<br>- 4<br>- 0<br>- 4<br>- 8<br>Bypass<br>- 4<br>- 4<br>- 8<br>- 4<br>- 4<br>- 4<br>- 4<br>- 4<br>- 4<br>- 4<br>- 4<br>- 4<br>- 4 |
| - Dynamic PS -<br>DPS Text:                                | DB6400 Digital Audio<br>Processor                                                                        | PTYN<br>PTYN: DB6400<br>PTYN Enable: Enabled                                                                                        | RDS Co<br>Server:<br>Disabled                                                                                                    | Insole                                                                                                    | Settings<br>Presets                                                                                                    |
| Scroll Speed:<br>Parse Mode:                               | 0 - DPS Disabled  9 - Left Justified                                                                     |                                                                                                    | TCP Port<br>Password                                                                                                    | : 2233<br>I:                                                                                                    | Input<br>AGC                                                                                                    |
| RT Speed:                                                  | 1 - Scroll by 1 letter<br>2 - Scroll by 2 letters<br>3 - Scroll by 3 letters                             | CT Enable: Enabled                                                                                                    | Disabled                                                                                                    |                                                                                                    | EQ<br>Enhancer                                                                                                    |
| L                                                          | 4 - Scroll by 4 letters<br>5 - Scroll by 5 letters<br>6 - Scroll by 6 letters<br>7 - Scroll by 7 letters |                                                                                                    |                                                                                                    |                                                                                                    | Multiband 1<br>Multiband 2                                                                                                    |
|                                                            | 8 - Scroll by 8 letters<br>9 - Left Justiffied                                                           |                                                                                                    |                                                                                                    |                                                                                                    | Hinal Limiter                                                                                                    |
|                                                            |                                                                                                    |                                                                                                    |                                                                                                    |                                                                                                    | Basic RDS Dynamic RDS                                                                                                    |
|                                                            |                                                                                                    |                                                                                                    |                                                                                                    | s                                                                                                    | output                                                                                                    |

1.4 In section RDS Console:

- Server [Enable] the RDS console remote access;
- *Timeout* specify session timeout. Upon expiration of the time set the connection will be closed;
- *TCP Port* enter the TCP port of the RDS console. This console is used to edit RDS settings in real time. Default value is 2233;
- *Password* Password identification support depends on the software. If your software does not support this feature, the field must be left blank. For further information on whether a password should be set, please refer to the complete user manual of the Automation Software, or the provider.

**WHEN APPLYING NEW SETTINGS** - In order new settings to take effect, it is necessary to press the [Save] button.

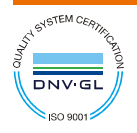

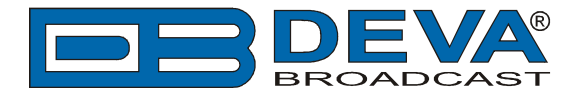

# 2. Zetta® software

To add new feed, you have to add a Now Playing Export fromZetta's System configuration. This is made via the Billboard tab that could be found in Zetta's system settings. The procedure is described in details below:

- 1. Clicking the Add New Billboard button will enable the following configuration fields:
  - Active Selecting the active option will enable the selected billboard instance;
  - Name Use the Name field to identify the billboard instance;
  - **Description** Use the *Description* field to provide additional information regarding the billboard service (optional);
  - **Station** Use the *Station* option to select the station that will send the Now Playing data from the drop-down menu;
  - **Computer** Use the *Computer* option to select the computer that will run the billboard service for the selected station.

| ✓ Active        |                |                 |           |                                                                                                    |   |
|-----------------|----------------|-----------------|-----------|----------------------------------------------------------------------------------------------------|---|
| Name            | Deva SmartG    | en              |           |                                                                                                    |   |
| Description     | Description    |                 |           |                                                                                                    |   |
| Station         | (Available)    | •               |           |                                                                                                    |   |
| Computer        | [ettaSatMode   | eTest(Win8 🔻    |           |                                                                                                    |   |
| Format          | Deva SmartG    | en 🔻            | ŀΧ        | a di seconda di second |   |
| Number of Items | 1              |                 |           |                                                                                                    |   |
| Data Encoding   | UTF8           | •               |           |                                                                                                    |   |
| Capture Now F   | Playing Export | output data     |           |                                                                                                    |   |
|                 |                |                 |           |                                                                                                    |   |
| Send chan       | nged message   | extra           | a times   |                                                                                                    |   |
| Send singl      | le message eve | ery seco        | nds       |                                                                                                    |   |
|                 |                |                 |           |                                                                                                    |   |
|                 |                |                 |           |                                                                                                    |   |
| Device TCP      |                |                 |           |                                                                                                    | • |
|                 |                |                 |           |                                                                                                    |   |
| IP Address/Com  | nputer Name    | 127.0.0.1       |           |                                                                                                    |   |
|                 | IP Port        | 1024            |           |                                                                                                    |   |
| Conr            | nection Style  | Close connectio | n after e | ach message                                                                                                    | • |
|                 |                |                 |           |                                                                                                    |   |
|                 |                |                 |           |                                                                                                    |   |

**NOTE:** Choose the correct Station, and a computer to execute this process.

2. Choose the communication type TCP/UDP or Serial. Depicted above is connection via TCP. Change the IP and Port to the appropriate one for the encoder.

3. The format should be added using the + button. Pressing the + button on Format provides the following screen, except that the XSLT to apply is blank. Press the Import button and then import the .xslt file you would like to be uploaded. Upon completion of the procedure, the window will look as depicted below.

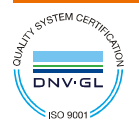

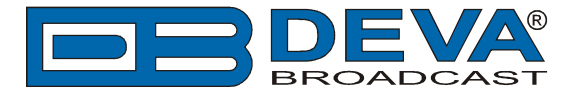

The content of the xslt file used in this set-up is available in Step 4. Feel free to modify if you think there is a better way to format this than putting Title – Artist under "DPSTEXT=". Carefully modify the text in the *Otherwise* section of the chooser. 2/3 down the screen to provide a good default message in the event of no data to display, if desired or blank it out. Press the Test button to insure that using test data your xslt is properly applied. Be sure to leave the "Start With" xml as ZettaLite.

| Format                                                                                                    | ×  |
|----------------------------------------------------------------------------------------------------|----|
| Zetta                                                                                                    | E. |
| NameDeva SmartGenDescriptionStart WithZettaLite                                                                                                    |    |
| Import     Export       XSLT to apply                                                                                                    |    |
| xml version="1.0" encoding="utf-8"?<br><xsl:stylesheet version="1.0" xmlns:xsl="http://www.w3.org/1999/XSL/Transform"><br/><xsl:output method="text"></xsl:output><br/><xsl:output method="text"></xsl:output><br/><xsl:strip-space elements="*"></xsl:strip-space><br/><xsl:variable name="newline"><br/><xsl:variable name="newline"><br/><xsl:vari< td=""><td>=</td></xsl:vari<></xsl:variable></xsl:variable></xsl:stylesheet> | =  |
| Test Results XML                                                                                                    |    |
|                                                                                                    |    |

## For further information on Zetta®, please visit:

ftp://rcsworks.com/zetta/Zetta%20Help%20Guide.pdf

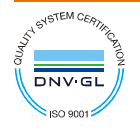

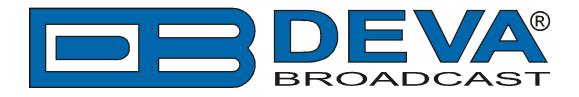

## 4..xslt Content

Below is the information that the xslt file should contain.

```
<?xml version="1.0" encoding="utf-8"?>
<xsl:stylesheet version="1.0" xmlns:xsl="http://www.w3.org/1999/XSL/Transform">
<xsl:output method="text"/>
<xsl:strip-space elements="*"/>
<xsl:variable name="newline">
<xsl:text>&#13;</xsl:text>
</xsl:variable>
<xsl:template match="/">
<xsl:apply-templates/>
</xsl:template>
<xsl:template match="LogEventCollection">
<xsl:for-each select="LogEvent">
<xsl:text>DPSTEXT=</xsl:text>
<xsl:choose>
<xsl:when test="@Type='SONG'">
<xsl:value-of select="Asset/@Title"/>
<xsl:text> - </xsl:text>
<xsl:value-of select="Asset/@Artist1"/>
</xsl:when>
<xsl:otherwise>
<xsl:text>Your Station Name Rocks!</xsl:text>
</xsl:otherwise>
</xsl:choose>
<xsl:value-of select="$newline"/>
</xsl:for-each>
<xsl:apply-templates/>
</xsl:template>
</xsl:stylesheet>
```

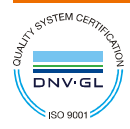